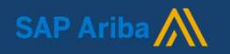

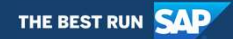

# **Guide** - Registering on the Ariba Network

- Bids: Access, Response, Confirmation

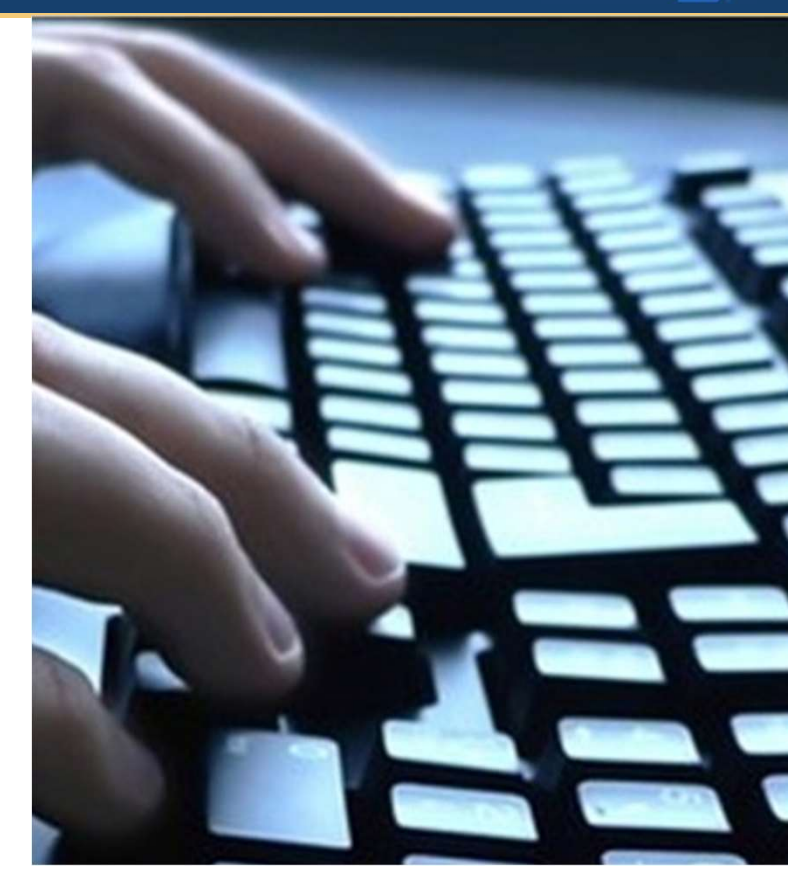

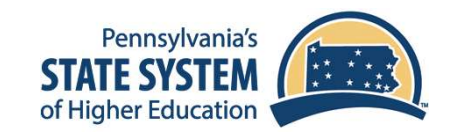

#### SAP Ariba /

# Registering on the Ariba Network 1/2

- Go to <u>http://seller.ariba.com</u> and click **Register Now**
- Enter all relevant information. Required information is marked with an asterisk\*
- Click the Register button
- A confirmation email is sent to your email address

For further help registering on the Ariba Network, use the <u>Ariba Supplier Enablement Team</u> webform to get support:

https://connectsupport.ariba.com/sites /Company?ANID=AN01525385575NA M&h=f4RxeYOxEfCakvaxmV1FQ#Enabl ement-Inquiry

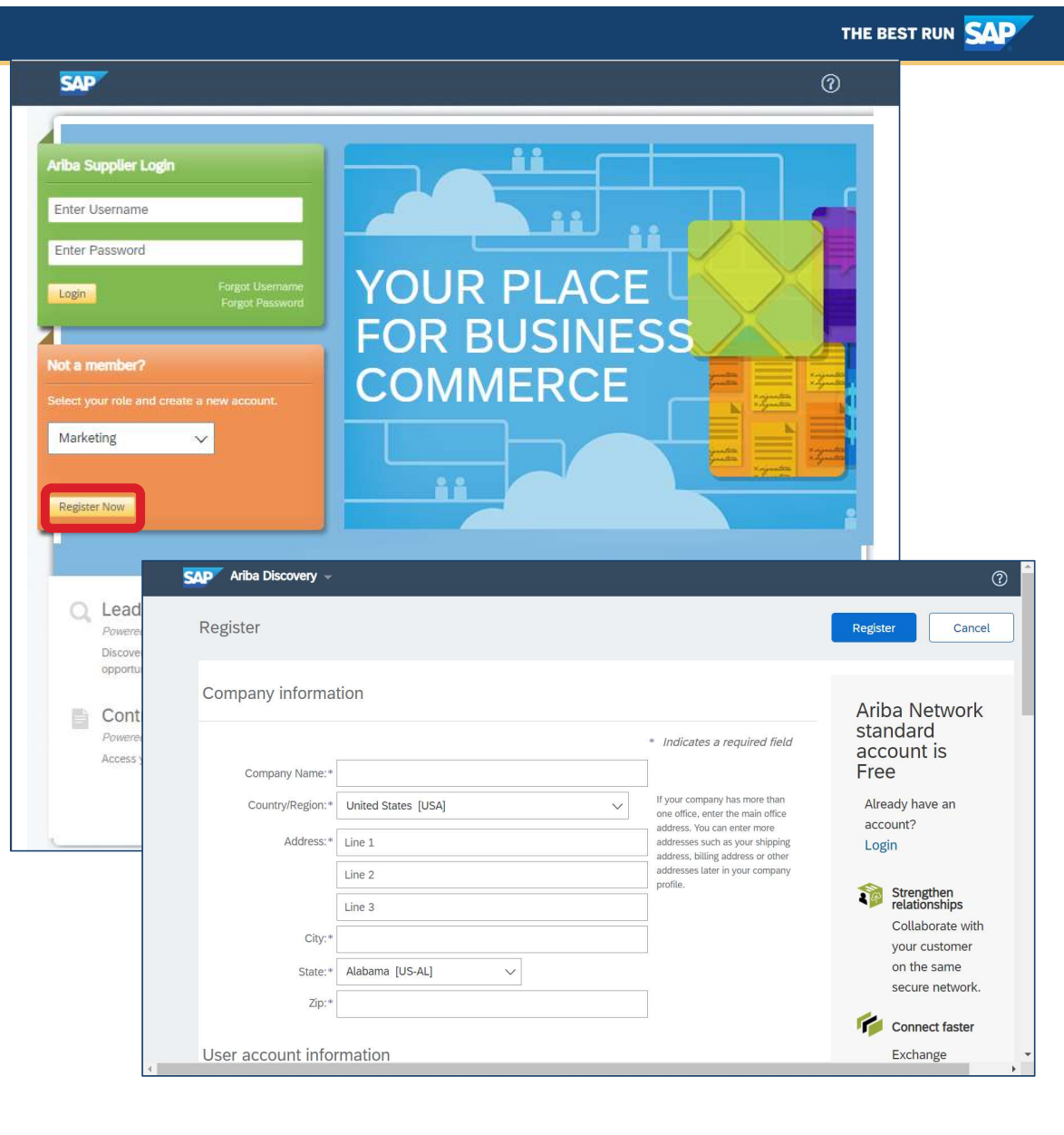

#### SAP Ariba M

# Registering on the Ariba Network 2/2

- Open the confirmation email in your inbox.
- Click the activation link.
- A browser window will open with the Welcome page. This completes your Ariba Network registration.

•Ariba Discovery may send you notifications about upcoming postings, based on the Categories and Service Areas you selected.

For further help registering on the Ariba Network, use the <u>Ariba Supplier Enablement Team</u> webform

to get support:

https://connectsupport.ariba.com/sites/Company?ANID=AN01525385575NAM&h=f4RxeYOxEf CakvaxmV1FQ#Enablement-Inquiry

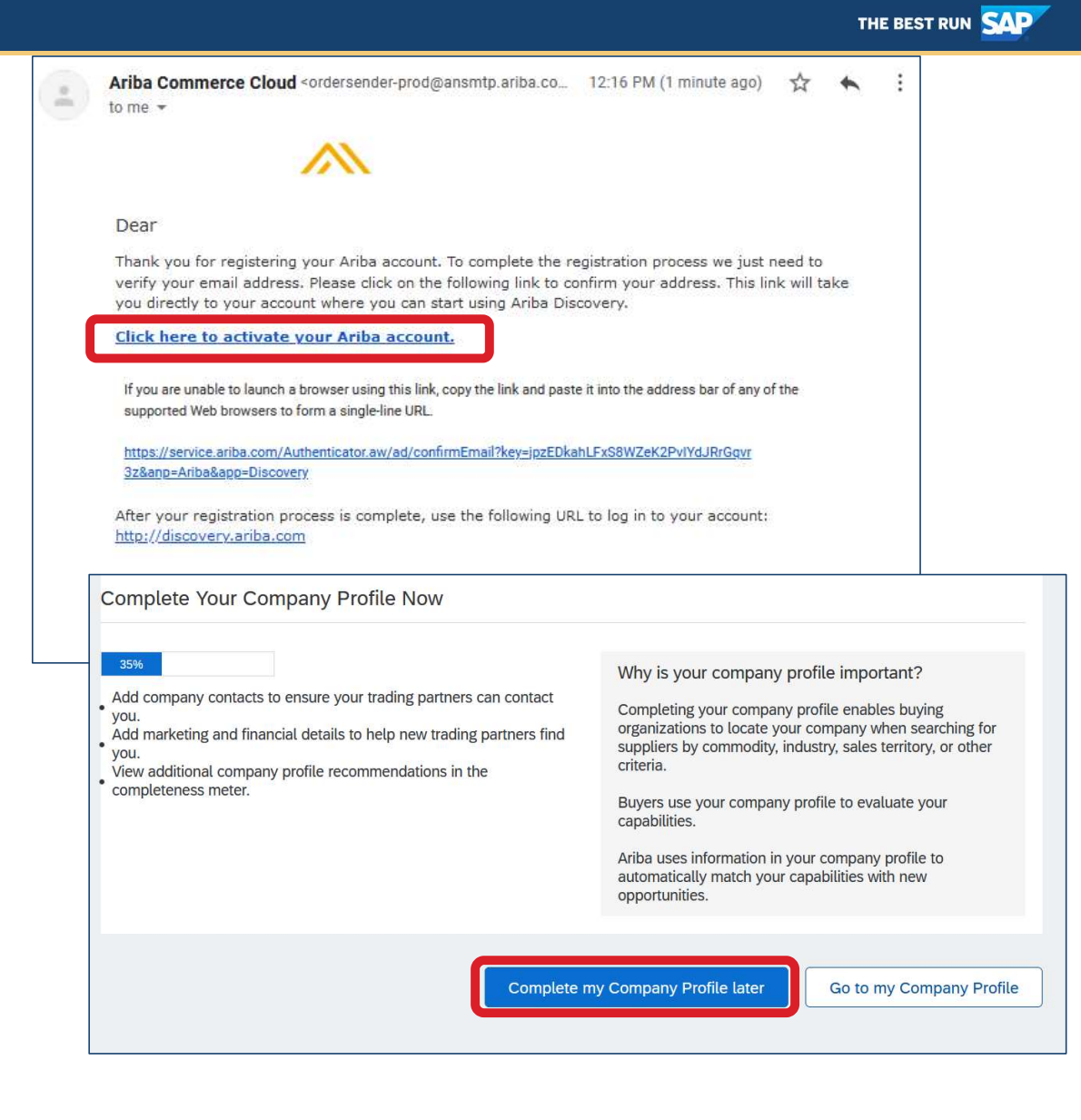

#### SAP Ariba 📈

# **Finding Bids**

- To view available PASSHE postings, please visit our <u>PASSHE Buyer Profile</u> <u>on Ariba Discovery:</u> <u>http://discovery.ariba.com/profile/passhe</u>
- Scroll to the bottom of the page to see postings by recency.
- Click on a relevant Posting

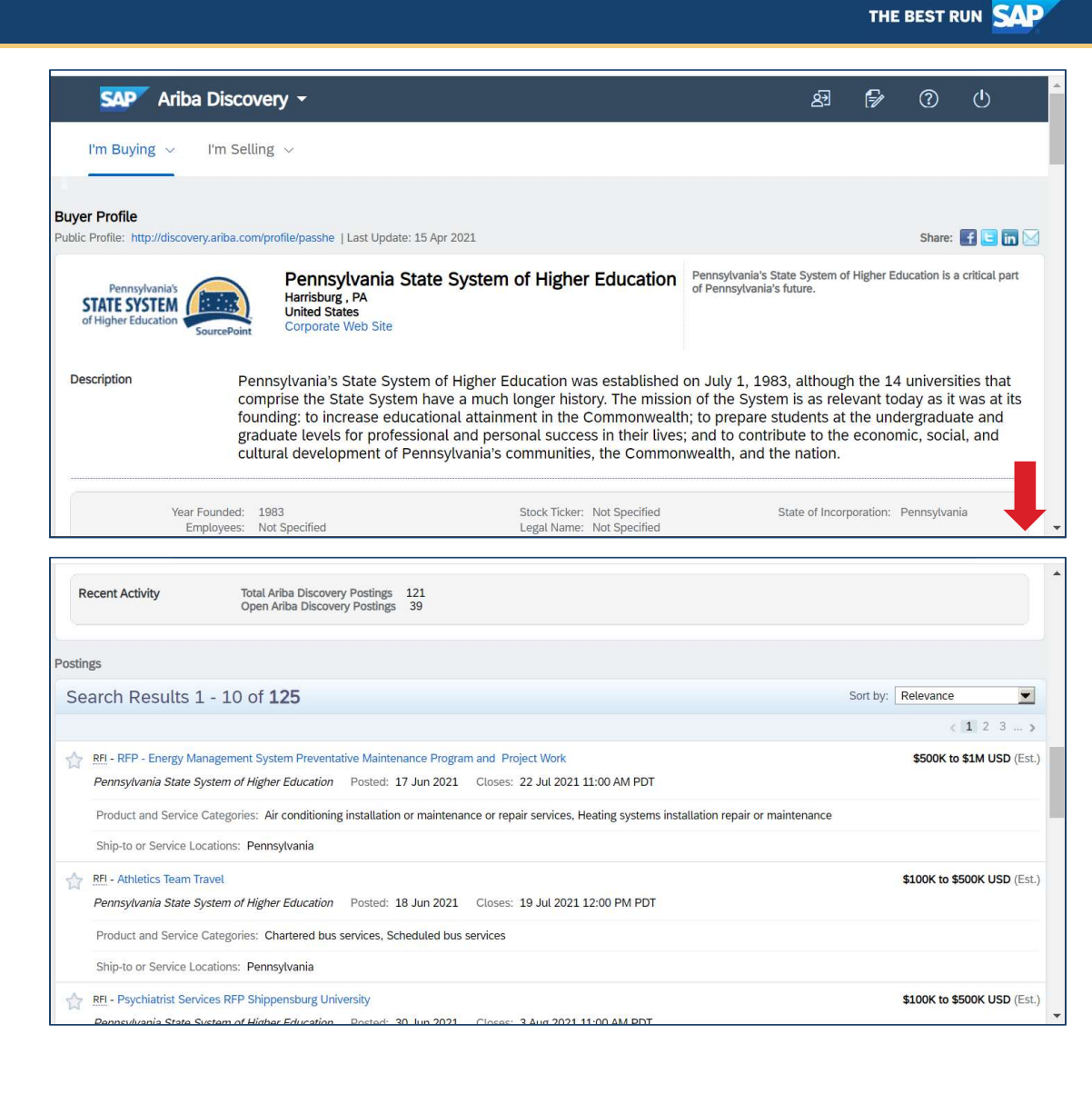

#### THE BEST RUN

# **Accessing Bids**

SAP Ariba /

- Click the yellow Respond to Posting button
- Log in with your existing Ariba Network username and password
- If needed, use the Forgot Username and Forgot Password links
- If you do not yet have an account yet click Register Now! and see the pervious slides on Registering on the Ariba Network

For further help with Ariba Network login, use the <u>Ariba Supplier Enablement Team</u> webform to get support.

https://connectsupport.ariba.com/sites /Company?ANID=AN01525385575NAM &h=f4RxeYOxEfCakvaxmV1FQ#Enablem ent-Inquiry

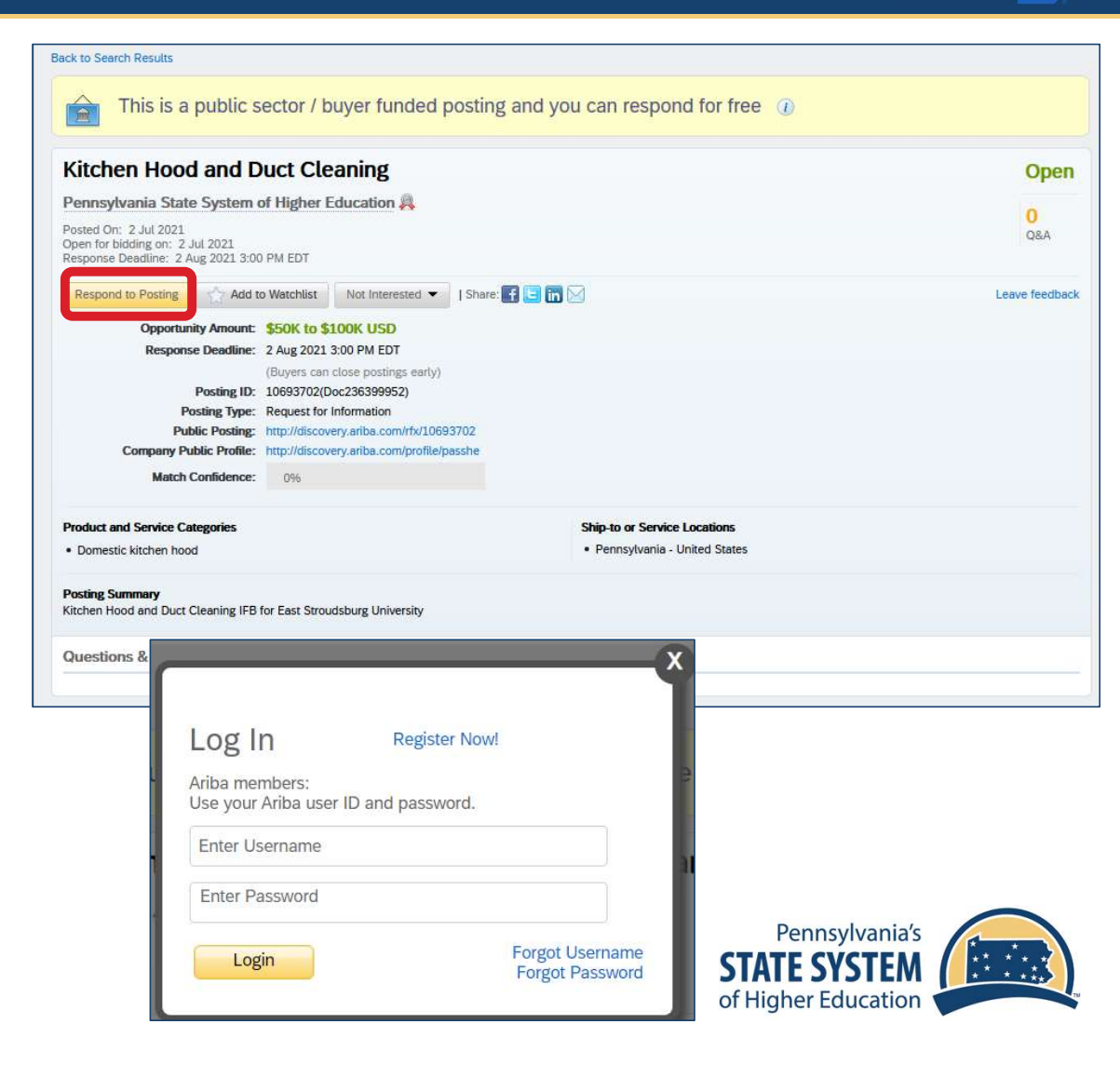

#### SAP Ariba M

## Responding to Bids 1/3

- Navigate the bid using the **Checklist** on the left
- Step 1 is **Review Event Details**, which are listed at the bottom of the page, such as Owner (PASSHE Issuing Officer) and Due Date
- The Time Remaining is always shown in the upper right corner

| Event Details                        | 🖻 Doc236399952 -                                                                                     | Kitchen Hood and Duct                                                                                                   | Cleaning                                                                                                    | B days 22:09:1                                                                                   |  |
|--------------------------------------|----------------------------------------------------------------------------------------------------|----------------------------------------------------------------------------------------------------|----------------------------------------------------------------------------------------------------|--------------------------------------------------------------------------------------------------|--|
| Event Messages<br>Download Tutorials | Review and respond to the prer<br>Some prerequisites may require<br>decline the terms of the prerequ | equisites. Prerequisite questions mus<br>the owner of the event to review and<br>uisites, you cannot view the event con | t be answered before you can vie<br>I accept your responses before yo<br>tent or participate in this event. | w event content or participate in the event<br>ou can continue with the event. If you            |  |
| Checklist     A Review Event Details | Download Content                                                                                     | Review Prerequisites                                                                                                    | Decline to Respond                                                                                          | Print Event Information                                                                          |  |
| 2. Review and Accept                 | Kitchen Hood and Duct Cleaning                                                                       |                                                                                                    |                                                                                                    | (Section 1 of 3) Next »                                                                          |  |
| Prerequisites                        | Name 1                                                                                               |                                                                                                    |                                                                                                    |                                                                                                  |  |
| 3. Submit Response                   | 1 Kitchen Hood and Duc                                                                               | t Cleaning                                                                                                    |                                                                                                    | Less                                                                                             |  |
|                                      | Kitchen Hood and Duc                                                                                 | t Cleaning IFB for East Stroudsburg U                                                                                   | Iniversity                                                                                                  |                                                                                                  |  |
| Event Contents                       |                                                                                                    |                                                                                                    |                                                                                                    | > Next Section: Bid Docume                                                                       |  |
| All Content                          | Event Overview and Timi                                                                              | ng Rules                                                                                                    |                                                                                                    |                                                                                                  |  |
| 1 Kitchen Hood and Duc               | Owner:                                                                                               | Jesus Serrano (i)                                                                                                    | Currency:                                                                                                   | US Dollar                                                                                        |  |
|                                      | Event Type:                                                                                          | RFP                                                                                                    | Commodity:                                                                                                  | Institutional food services equipment                                                            |  |
| 2 Bid Documents                      |                                                                                                    |                                                                                                    |                                                                                                    | and maintenance and repair services<br>7210, Heating and ventilation and air<br>circulation 4010 |  |
| 3 Bid Proposal<br>(Response)         | Publish time:                                                                                        | 7/2/2021 12:00 PM                                                                                                    |                                                                                                    |                                                                                                  |  |
|                                      | Due date:                                                                                            | 8/2/2021 12:00 PM                                                                                                    |                                                                                                    |                                                                                                  |  |

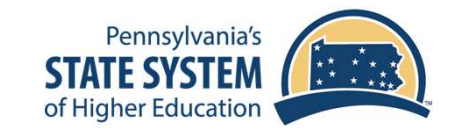

#### 

### SAP Ariba 🎊

# Responding to Bids 2/3

- Step 2 is Review and Accept Prerequisites, which contains basic terms of using this bidding platform
- Select "I accept" and click OK

| Checklist                             | Prerequisites must be completed prior to participation in the event.                                                                                                    |
|---------------------------------------|----------------------------------------------------------------------------------------------------|
| 1. Review Event Details               |                                                                                                    |
| 2. Review and Accept<br>Prerequisites | In consideration of the opportunity to participate in on-line events ('On-Line Events') held and conducted by the organization<br>sponsoring this On-Line Event ('Sponsor') on the web site (this 'Site') hosted by Ariba, Inc. ('Site Owner'), your company ('Participant' or<br>'You') agrees to the following terms and conditions ('Bidder Agreement'):                                                                                                    |
| 3. Submit Response                    | 1. Bids. If You are invited to participate in the On-Line Event, Sponsor reserves the right to amend, modify or withdraw this On-Line<br>Event. Sponsor reserves the right to accept or reject all or part of your proposal. Submission of a bid does not create a contract or any<br>expectation by Participant of a future business relationship. Rather, by submitting a bid, you are making a firm offer which Sponsor<br>may accept to form a contract, subject to section 2 below. Sponsor is not liable for any costs incurred by Participant in the preparation,<br>presentation, or any other aspect of Participant's bid. |
|                                       | 2. Price Quotes. Except to the extent Sponsor allows a non-binding bid, all Bids which Participant submits through the On-Line Events<br>are legally valid quotations without qualification, except for data entry errors.                                                                                                    |
|                                       | 3. Procedures and Rules. Participant further agrees to be bound by the procedures and rules established by the Site and Sponsor.                                                                                                    |
|                                       | 4. Confidentiality. Participant shall keep all user names and passwords, the Online Event content, other confidential materials provided<br>by the Site and/or Sponsor, and all bids provided by You or another participating organization in confidence and shall not disclose the<br>foregoing to any third party.                                                                                                    |
|                                       | 5. Bids through Site only. Participant agrees to submit bids only through the on-line bidding mechanism supplied by the Site and not to<br>submit bids via any other mechanism including, but not limited to, post, courier, fax, E-mail, or orally unless specifically requested by<br>Sponsor.                                                                                                    |
|                                       | 6. Ethical Conduct. All parties will prohibit unethical behavior and are expected to notify the Site Owner by contacting the appropriate<br>project team if they witness practices that are counter-productive to the fair operation of the On-Line Event or otherwise violate<br>applicable procurement or ethics laws of the Commonwealth of Pennsylvania. If Participant experiences any difficulties during a live<br>On-Line Event, Participant must notify Site Owner immediately.                                                                                                    |
|                                       | 7. Survival. The terms and conditions of this Bidder Agreement shall survive completion of the On-Line Event.                                                                                                    |
|                                       | ****<br>PASSHE March 19, 2021, based on BA v1.1 19Aug05                                                                                                    |
|                                       | I accept the terms of this agreement.                                                                                                    |
|                                       | I do not accept the terms of this agreement.                                                                                                    |

THE BEST RUN

### SAP Ariba M

# Responding to Bids 3/3

- Step 3 is Submit Response
- Read thru the Content of the bid and follow the instructions
- Download bid documents from the References links and update them on your computer
- Use the Attach a file link to upload your updated bid documents
  - Document size is limited to 100MB per document
- Click Submit Entire Response
- Click **OK** on the confirmation box

| Console                                                              | sole 🕒 Doc236399952 - Kitchen Hood and Duct Cleaning               |                                                          |  |  |  |
|----------------------------------------------------------------------|--------------------------------------------------------------------|----------------------------------------------------------|--|--|--|
| Event Messages<br>Response History                                   | All Content                                                        | =                                                        |  |  |  |
| Checklist                                                            | Name †                                                             |                                                          |  |  |  |
|                                                                      | 1 Kitchen Hood and Duct Cleaning                                   | Less –                                                   |  |  |  |
| 1. Review Event Details                                              | Kitchen Hood and Duct Cleaning IFB for East Stroudsburg University |                                                          |  |  |  |
| 2. Review and Accept                                                 | V 2 Bid Documents                                                  | Less                                                     |  |  |  |
| Frerequisites                                                        | Bid Documents Include                                              |                                                          |  |  |  |
| 3. Submit Response                                                   | Scope of Work     Bid Worksheet                                    |                                                          |  |  |  |
| Event Contents                                                       | References V<br>2.2 Trease refer to the Specification sheet        | d Worksheet 💼                                            |  |  |  |
| All Content                                                          | 2.3 Please refer to the Cost Template                              |                                                          |  |  |  |
| 1 Kitchen Hood and Duc                                               | V 3 Bid Proposal (Response)                                        |                                                          |  |  |  |
|                                                                      | 3.1 Please attach the Bid Documents                                | *Attach a file                                           |  |  |  |
| 2 Bid Documents                                                      | (*) indicates a required field                                     |                                                          |  |  |  |
| 3 Bid Proposal<br>(Response)                                         | Submit Entire Response Save draft Com                              | pose Message Excel Import                                |  |  |  |
| S G (srgottschalk@gmail.com)<br>© 1996–2019 Ariba, Inc. All rights i | last visited 23 Jul 2021 1:48:07 PM SG Test AN01719873083          | SAP Ariba Privacy Statement Security Disclosure Terms of |  |  |  |
|                                                                      | ✓ Submit this response?                                            |                                                          |  |  |  |
|                                                                      | Click OK to submit.                                                | Pennsylvania's                                           |  |  |  |
|                                                                      | OK Cancel                                                          | STATE SYSTEM                                             |  |  |  |
|                                                                      |                                                                    | of Higher Education                                      |  |  |  |

THE BEST RUN

#### SAP Ariba 📈

### Confirming Response and Revising Response

- A green message will appear at the top of the page to confirm your response has been submitted
- Changes can be made while there is still time remaining – use the **Revise Response** button to reopen the form to make changes
- After revising your response, previous responses can be checked using the **Response History** link in the upper left

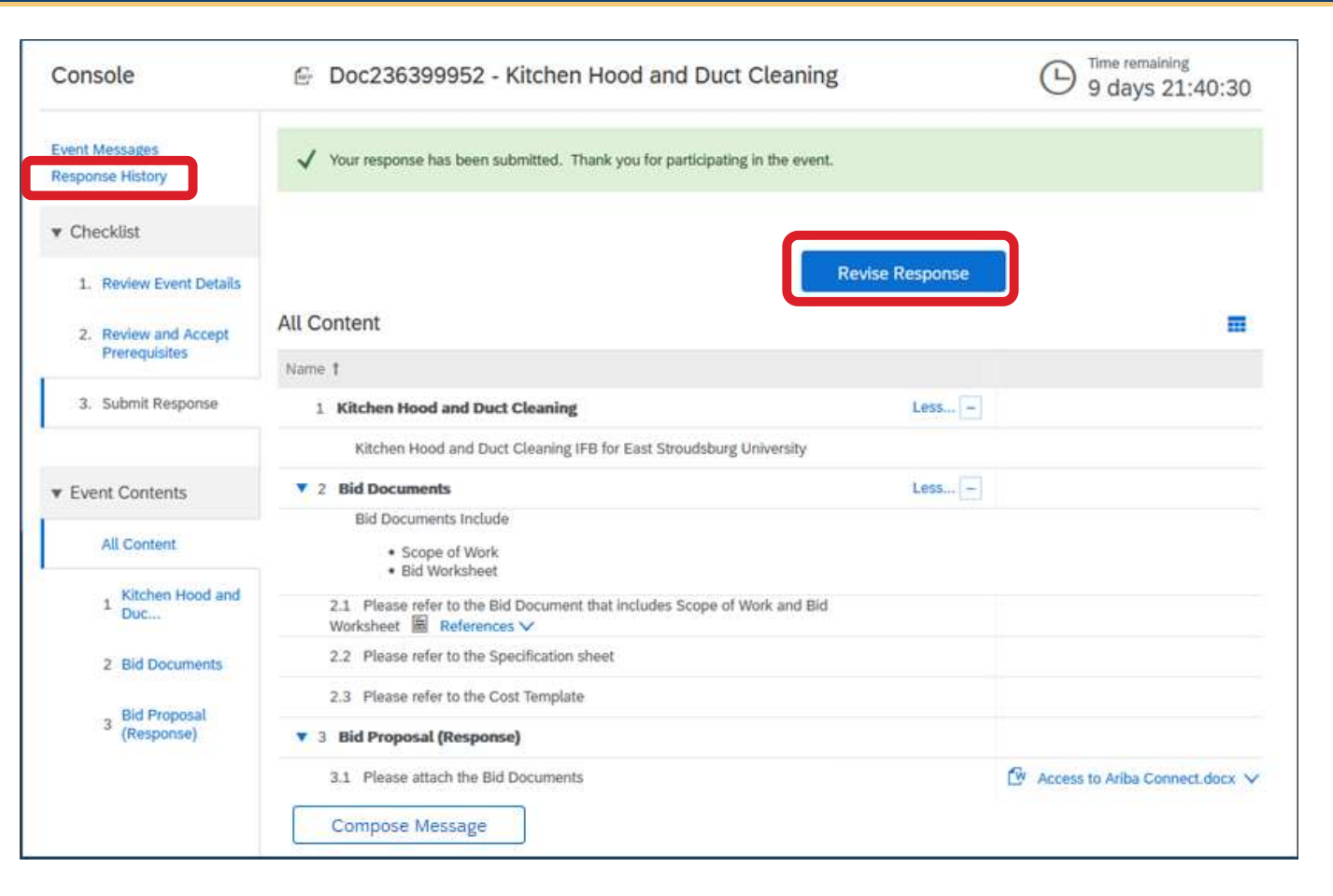

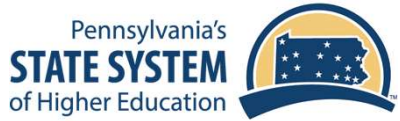

#### THE BEST RUN

# Send Messages to the Buyer

- You can ask questions of the buyer during the bid
- Click the Compose
   Message button at the bottom of the bid page
- Type your question in the text box and click Send
- You can access responses and previous messages using the Event Messages link in the upper left of the bid page
- Responses will also be forwarded to your email, as well as event notifications

|                                       |                                                                                                    | Compose Ne                                         | ew Message       |                 |                 | Send           | Cancel |
|---------------------------------------|----------------------------------------------------------------------------------------------------|----------------------------------------------------|------------------|-----------------|-----------------|----------------|--------|
|                                       |                                                                                                    | From:                                              | Company          |                 |                 |                |        |
| Console                               | E Doc23                                                                                            | To:                                                | Project Team     |                 |                 |                |        |
|                                       |                                                                                                    | Subject:                                           | Doc236399952 - K | itchen Hood and | I Duct Cleaning |                |        |
| Event Messages<br>Response History    | ✓ Your resp                                                                                        | Attachments:                                       | Attach a file    |                 |                 |                |        |
| Checklist                             |                                                                                                    | 🖲 B I U                                            | i≣ i≣ 1 (8 pt)   | - font -        | 🗹 A 🖄 🖉         | È              |        |
| 1. Review Event Details               |                                                                                                    | [                                                  |                  |                 |                 |                |        |
| 2. Review and Accept<br>Prerequisites | All Content                                                                                        |                                                    |                  |                 |                 |                |        |
|                                       | Name †                                                                                             | l                                                  |                  |                 |                 |                |        |
| 3. Submit Response                    | 1 Kitchen                                                                                          |                                                    |                  |                 |                 |                |        |
|                                       | Kitche                                                                                             |                                                    |                  |                 |                 |                |        |
| <ul> <li>Event Contents</li> </ul>    | Z Bid Do                                                                                           |                                                    |                  |                 |                 | Send           | Cancel |
| All Content                           | Bid Do                                                                                             | scuments Include<br>Scope of Work<br>Bid Worksheet |                  |                 |                 |                |        |
| 1 Kitchen Hood and Duc                | 2.1 Please refer to the Bid Document that includes Scope of Work and Bid<br>Worksheet References V |                                                    |                  |                 |                 |                |        |
| 2 Bid Documents                       | 2.2 Please refer to the Specification sheet                                                        |                                                    |                  |                 |                 |                |        |
|                                       | 2.3 Please refer to the Cost Template                                                              |                                                    |                  |                 |                 |                |        |
| 3 Bid Proposal<br>(Response)          | V 3 Bid Proposal (Response)                                                                        |                                                    |                  |                 |                 |                |        |
|                                       | 3.1 Please attach the Bid Documents                                                                |                                                    |                  |                 | Access to Ariba | Connect.docx 🗸 |        |
|                                       | Compos                                                                                             | e Message                                          |                  |                 |                 |                |        |

SAP Ariba

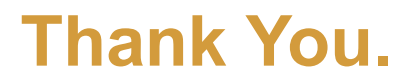

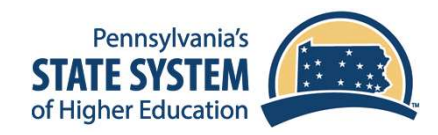